## MobileStaff Kiosk-Mode for Self-Checkout

- Launch MobileStaff via the app (iOS or Android), or using the HTML5 (web-based) version that can be launched by visiting the following URL in your Chrome browser: <u>http://MobileCirc.seolibraries.org</u>
- 2. Activation Instructions can be found here: MobileStaff Activation
- 3. Sign in using your \*\*\*KIOSK login that was assigned to you by SEO.

a.

а.

|          | Sign In             |  |
|----------|---------------------|--|
| Username |                     |  |
| Password |                     |  |
|          | Sign In             |  |
|          | Return to Check Out |  |
|          |                     |  |
|          |                     |  |

- 4. While logged in as the **\*\*\***KIOSK user, patrons will only be able to access the Checkin and Checkout modules. Once their session timed out, patrons will be able to Return to Check Out and stay in Kiosk-Mode.
- 5. To disable MobileStaff Kiosk-Mode, type STAFF and login with your \*\*\*CIRC account as shown below:

| 4:49 🌲                                                                | ❤⊿ 🔒 66% |
|-----------------------------------------------------------------------|----------|
| Sign In                                                               |          |
| Scan any library barcode to return to self-service or type STAFF to s | ign in   |
|                                                                       |          |
|                                                                       |          |
|                                                                       |          |
|                                                                       |          |
|                                                                       |          |

6. Once disabled, patrons will not have the option to "Return to Check Out" until you log out and back in as the \*\*\*KIOSK user.